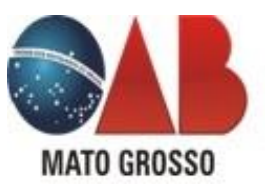

## COMO ASSINAR ELETRONICAMENTO O DOCUMENTO EM PDF

- 1. Use o Adobe Reader
- 2. Após ler o documento na íntegra, vá em "ferramenta" na barra superior à esquerda
- 3. Procure a opção "certificados" e clique em "abrir"
- 4. Na barra superior, vai aparecer a opção "assinar digitalmente", clique nela
- 5. Vá ao final do texto e demarque o espaço onde vai ficar sua assinatura
- 6. Na sequência, abrirá uma janela com seu certificado
- 7. Selecione e clique em "continuar"
- 8. Em seguida, clique em "assinar"
- 9. Insira sua senha
- 10. Clique em salvar e pronto! Seu documento foi assinado digitalmente